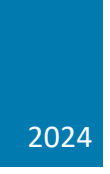

# Instrukcja obsługi Systemu ERIF dla firm

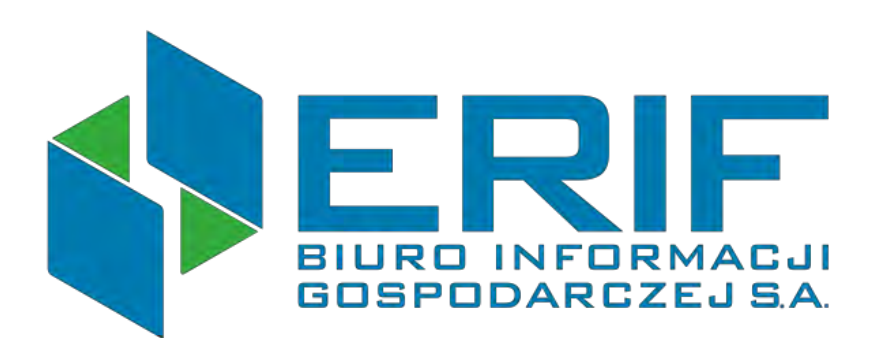

# Sprawdź innych

Aby sprawdzić inną firmę, konsumenta lub dokument należy kliknąć w "Sprawdzanie" -> "Sprawdź innych"

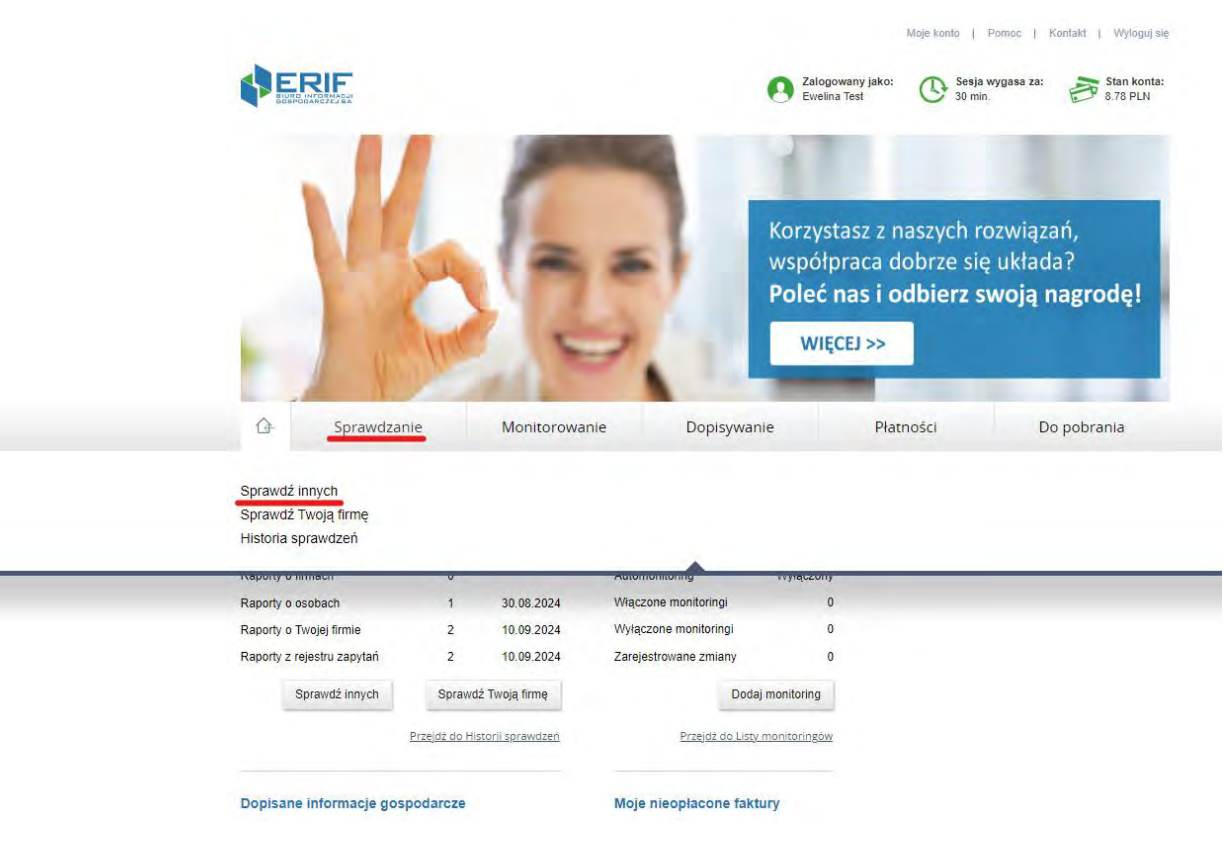

#### Raport o firmie

Wpisujemy numer NIP lub ewentualnie inny numer identyfikacyjny po kliknięciu "Mam inny numer".

Możemy uzupełnić pole z Numerem referencyjnym, jednak nie jest to obowiązkowe. Dzięki temu będzie można łatwiej wyszukać raport na liście Historii sprawdzeń.

Następnie klikamy przycisk "Pobierz Raport o firmie"

| prawdz innych                                        |                                                                   |                                                         |                                          |                                                                       |                                                                    |                                                       |
|------------------------------------------------------|-------------------------------------------------------------------|---------------------------------------------------------|------------------------------------------|-----------------------------------------------------------------------|--------------------------------------------------------------------|-------------------------------------------------------|
| Raport o firn                                        | nie                                                               | Raport o ko                                             | nsumencie                                | Raport o dokumencie                                                   |                                                                    |                                                       |
| Umożliwia spraw<br>wywiązywaniu s<br>w których opóźn | vdzenie, jakie infor<br>ię z zobowiązań fir<br>ienie wynosi co na | macje na temat v<br>nansowych w terr<br>ijmniej 30 dni. | vybranej przez Pa<br>ninie lub z opóźnie | ństwa firmy znajdują się w bazie<br>eniem mniejszym niż 30 dni, jak i | ERIF BIG S.A. Mogą to być zarć<br>negatywne informacje o niewyw    | wno informacje pozytywne<br>iązaniu się ze zobowiązań |
| Aby sprawdzić v<br>zarejestrowaneg                   | vybraną firmę, pros<br>go poza granicami                          | szę wpisać jej nur<br>Polski).                          | mer NIP lub Inny r                       | numer identyfikacyjny (numer ider                                     | ntyfikacyjny proszę podać w przy                                   | /padku podmiotu                                       |
|                                                      |                                                                   |                                                         | * Pola obowiązkow                        | ve                                                                    |                                                                    |                                                       |
|                                                      |                                                                   | NIP *                                                   | XXXXXXXXXXX                              | X Pole musi posiada                                                   | ić 10 znaków                                                       |                                                       |
|                                                      |                                                                   |                                                         | Mam inny numer                           |                                                                       |                                                                    |                                                       |
|                                                      | Num                                                               | er referencyjny:                                        |                                          | 0                                                                     |                                                                    |                                                       |
|                                                      |                                                                   |                                                         | Pobierz F                                | Raport o firmie                                                       |                                                                    |                                                       |
| Pobrany Raport                                       | będzie zawierać w                                                 | vszystkie informa                                       | cje gospodarcze n                        | a temat wybranej firmy znajdując                                      | e się w danej chwili w bazie ERI                                   | F BIG S.A.                                            |
| Informacje gosp<br>nieposiadającyc                   | odarcze znajdując<br>h osobowości prav                            | e się w ERIF na t<br>vnej są jawne. Uż                  | emat osób fizyczn<br>żytkownik Systemu   | iych prowadzących działalność g<br>u ERIF może je pobrać bez konie    | ospodarczą, osób prawnych i jec<br>czności posiadania zgody weryfi | lnostek organizacyjnych<br>ikowanej firmy.            |
| Informacje gosp<br>nieposiadającyc                   | odarcze znajdując<br>h osobowości prav                            | e się w ERIF na t<br>vnej są jawne. Uź                  | emat osób fizyczn<br>żytkownik Systemi   | ych prowadzących działalność g<br>u ERIF może je pobrać bez konie     | ospodarczą, osób prawnych i jec<br>czności posiadania zgody weryfi | lnostek organizacyjnych<br>ikowanej firmy.            |

Po pobraniu możemy zobaczyć streszczony raport. Aby zobaczyć szczegóły należy kliknąć w "Zobacz pełny raport" lub "Pobierz pełny raport w PDF". Możemy z tego poziomu również włączyć monitoring dla danego numeru NIP.

| port o firmie                                                   | Raport o konsumencie R                                                 | aport o dokumencie           |                         |                                     |
|-----------------------------------------------------------------|------------------------------------------------------------------------|------------------------------|-------------------------|-------------------------------------|
|                                                                 |                                                                        |                              |                         |                                     |
| vróć uwagę                                                      |                                                                        |                              |                         |                                     |
| niżej znajdziesz zamówiony rap                                  | ort (NIP:).                                                            |                              |                         |                                     |
|                                                                 |                                                                        |                              |                         |                                     |
| Aby zobaczyć szczegóły rapor                                    | tu proszę kliknąć link "Zobacz pełny raport"                           | lub przycisk "Pobierz raport | w PDF".                 |                                     |
| Raport jest też dostępny na sti                                 | onie Historia sprawdzeń.                                               |                              |                         |                                     |
| Raport będzie dostępny on-line<br>dniach od daty jego udostępni | e na Państwa koncie przez 90 dni. Zgodnie<br>enia.                     | z prawem, wydrukowany luł    | o zapisany Raport mu    | si zostać usunięty najpóźniej po 90 |
| Raport może zawierać informa                                    | cje pozytywne i negatywne.                                             |                              |                         |                                     |
|                                                                 |                                                                        |                              |                         |                                     |
|                                                                 |                                                                        |                              |                         |                                     |
| Numer referencyjny: 1                                           |                                                                        |                              |                         |                                     |
| Numer referencyjny: 1                                           | Typ sprawdzenia: Raport o firmie                                       |                              | /łącz Monitoring        | Bobierz pełny raport w PDF          |
| Numer referencyjny: 1 NIP:                                      | Typ sprawdzenia: Raport o firmie<br>Łączna warłość zaległych zobowiąza | i: 0,00 f                    | Vłącz Monitoring<br>PLN | Pobierz pełny raport w PDF          |

#### Raport o konsumencie

Raport pozwala na sprawdzenie, jakie dane na temat wybranej osoby są zgromadzone w bazie ERIF BIG S.A.

Mogą to być zarówno pozytywne informacje dotyczące terminowego regulowania zobowiązań finansowych lub opóźnień mniejszych niż 60 dni, jak i negatywne informacje o zaległościach przekraczających 59 dni.

Aby zweryfikować daną osobę, należy wpisać jej numer PESEL lub inny numer identyfikacyjny (dotyczy to osób niebędących obywatelami Polski, które nie posiadają numeru PESEL).

| 1   | 🗎 Spraw                                 | dzanie                                 | Monito                                  | orowanie                                  | C                    | Oopisywanie                              | Płatności                         | Do pobrania               |
|-----|-----------------------------------------|----------------------------------------|-----------------------------------------|-------------------------------------------|----------------------|------------------------------------------|-----------------------------------|---------------------------|
| Spr | awdź innych                             |                                        |                                         |                                           |                      |                                          |                                   |                           |
|     |                                         |                                        |                                         |                                           |                      |                                          | _                                 |                           |
| F   | Raport o firmie                         | Raport o                               | konsume                                 | ncie                                      | Ra                   | port o dokumencie                        |                                   |                           |
|     |                                         |                                        |                                         |                                           |                      |                                          |                                   |                           |
|     | Umożliwia sprawdz                       | zenie, jakie inforn                    | nacje na temat v                        | vybranej przez Pań                        | stwa oso             | by znajdują się w bazie                  | ERIF BIG S.A.                     |                           |
|     | Mogą to być zarów<br>informacje o niewy | vno informacje po<br>wiązaniu się ze z | zytywne o wywia<br>obowiązań, w kt      | ązywaniu się z zob<br>tórych opóźnienie j | owiązań<br>est więks | finansowych w terminie<br>ze niż 59 dni. | lub z opóźnieniem mniejszym niż   | : 60 dni, jak i negatywne |
|     | Aby sprawdzić wyb<br>osoby niebędącej ( | oraną osobę, pros<br>obywatelem Polsi  | szę wpisać jej nu<br>ki i nie posiadają | imer PESEL lub Ini<br>icej numeru PESEI   | ny numer<br>_).      | r potwierdzający tożsam                  | ność (numer identyfikacyjny prosz | ę podać w przypadku       |
|     |                                         |                                        |                                         | * Pola obowiązkowo                        | в                    |                                          |                                   |                           |
|     |                                         |                                        | PESEL*                                  |                                           | ~                    | 0                                        |                                   |                           |
|     |                                         |                                        |                                         | Mam inny numer                            |                      |                                          |                                   |                           |
|     |                                         | Data u                                 | poważnienia *                           | 22.10.2024                                |                      | 0                                        |                                   |                           |
|     |                                         | Nume                                   | er referencyjny                         | 122                                       |                      | 2                                        |                                   |                           |
|     |                                         |                                        |                                         | Pobierz Ra                                | aport o ko           | onsumencie                               |                                   |                           |

Następnie klikamy przycisk "Pobierz Raport o konsumencie".

Po pobraniu raportu możemy zobaczyć streszczony raport. Aby zobaczyć szczegóły należy kliknąć w "Zobacz pełny raport" lub "Pobierz pełny raport w PDF".

| -                                              | Sprawdzanie                                                                                                    | Monitorowanie                                                                                                    | Dopisywanie                                                                           | Płatności                          | Do pobrania                                                |
|------------------------------------------------|----------------------------------------------------------------------------------------------------|----------------------------------------------------------------------------------------------------|---------------------------------------------------------------------------------------|------------------------------------|------------------------------------------------------------|
| wdź                                            | innych                                                                                                    |                                                                                                    |                                                                                       |                                    |                                                            |
| aport                                          | o firmie Rapo                                                                                                    | rt o konsumencie                                                                                                    | Raport o dokumencie                                                                   |                                    |                                                            |
| wró                                            | ćuwage                                                                                                    |                                                                                                    |                                                                                       |                                    |                                                            |
| onižej                                         | znajdziesz zamówiony ra                                                                                                    | bort (PESEL:                                                                                                    |                                                                                       |                                    |                                                            |
| oniżej<br>Aby<br>Rap<br>Rap                    | znajdziesz zamówiony ra<br>zobaczyć szczegóły rapo<br>port jest też dostępny w ze<br>port będzie dostępny on-lii                                                                                                    | nort (PESEL<br>rtu proszę kliknąć link "Zobacz pełny raport"<br>kładce <u>Historia sprawdzeń</u> .<br>e na Państwa koncie przez 90 dni. Zgodnie                                                                                                    | lub przycisk "Pobierz raport w<br>z prawem, wydrukowany lub z                         | PDF".<br>apisany Raport musi zosta | ać usunięty najpóźniej po 90                               |
| onižej<br>Aby<br>Rap<br>dnia<br>Rap            | znajdziesz zamówiony ra<br>zobaczyć szczegóły rapo<br>port jest też dostępny w za<br>port będzie dostępny on-lin<br>ach od daty jego udostępn<br>port może zawierać inform                                                       | port (PESEL<br>rtu proszę kliknąć link "Zobacz pełny raport"<br>kładce <u>Historia sprawdzeń</u> .<br>e na Państwa koncie przez 90 dni. Zgodnie<br>ienia.<br>acje pozytywne i negatywne,                                                                            | lub przycisk "Pobierz raport w<br>z prawem, wydrukowany lub z                         | PDF".<br>apisany Raport musi zosta | ać usunięty najpóźniej po 90                               |
| Ponižej<br>Aby<br>Rap<br>Rap<br>dnia<br>Rap    | znajdziesz zamówiony ra<br>zobaczyć szczegóły rapo<br>port jest też dostępny w za<br>port będzie dostępny on-lin<br>ach od daty jego udostępn<br>port może zawierać inform<br>mer referencyjny: 122                              | port (PESEL<br>rtu proszę kliknąć link "Zobacz pełny raport"<br>kładce <u>Historia sprawdzeń.</u><br>e na Państwa koncie przez 90 dni. Zgodnie<br>lenia.<br>acje pozytywne i negatywne.                                                                             | lub przycisk "Pobierz raport w<br>z prawem, wydrukowany lub z                         | PDF".<br>apisany Raport musi zosta | ač usunięty najpôźniej po 90<br>Pobierz pełny raport w PDF |
| Aby<br>Rap<br>Rap<br>dnia<br>Rap<br><u>Num</u> | znajdziesz zamówiony ra<br>zobaczyć szczegóły rapo<br>port jest też dostępny w ze<br>bort będzie dostępny on-lin<br>ach od daty jego udostępn<br>port może zawierać inform<br>mer referencyjny: 122<br>SEL:                      | nort (PESEL<br>rtu proszę kliknąć link "Zobacz pełny raport"<br>kładce <u>Historia sprawdzeń.</u><br>e na Państwa koncie przez 90 dni. Zgodnie<br>enia.<br>acje pozytywne i negatywne.<br>Typ sprawdzenia: Raport o konsum                                          | lub przycisk "Pobierz raport w<br>z prawem, wydrukowany lub z<br>encie                | PDF".<br>apisany Raport musi zosta | ač usunięty najpôźniej po 90<br>Pobierz pełny raport w PDF |
| Aby<br>Rap<br>Rap<br>dnia<br>Rap<br>Nun<br>Nun | znajdziesz zamówiony ra<br>zobaczyć szczegóły rapo<br>port jest też dostępny w za<br>port będzie dostępny on-li<br>ach od daty jego udostępn<br>port może zawierać inform<br>mer referencyjny: 122<br>SEL:<br>macje negatywne: 0 | nort (PESEL:<br>rtu proszę kliknąć link "Zobacz pełny raport"<br>kładce <u>Historia sprawdzeń.</u><br>e na Państwa koncie przez 90 dni. Zgodnie<br>ienia.<br>acje pozytywne i negatywne.<br>Typ sprawdzenia: Raport o konsum<br>Łączna wartość zaległych zobowiązar | lub przycisk "Pobierz raport w<br>z prawem, wydrukowany lub z<br>encie<br>i: 0,00 PLI | PDF".<br>apisany Raport musi zosta | ač usunięty najpôźniej po 90<br>Pobierz pełny raport w PDF |

#### Raport o dokumencie

Raport ten umożliwia weryfikację, czy ktoś próbował użyć skradzionego lub sfałszowanego dokumentu wystawionego na nazwisko danej osoby. Aby pobrać raport należy kliknąć "Pobierz raport o dokumencie".

| 0       | Sprawdzanie       | Monitorow   | vanie Dopisywanie   | Płatności | Do pobrania |
|---------|-------------------|-------------|---------------------|-----------|-------------|
| Sprawdź | innych            |             |                     |           |             |
| Raport  | o firmie Raport o | konsumencie | Raport o dokumencie |           |             |

| lmię*              | Adam         |                 |
|--------------------|--------------|-----------------|
| Nazwisko           | Kowalski     |                 |
| Numer referencyjny | 123          | 0               |
|                    | Pobierz Rapo | rt o dokumencie |
|                    |              |                 |

Po pobraniu raportu możemy zobaczyć streszczony raport. Aby zobaczyć szczegóły należy kliknąć w "Zobacz pełny raport" lub "Pobierz pełny raport w PDF".

| ¢     | Spraw                    | dzanie            | Monitorow             | anie        | Dopisywanie                     | Płatności                 | Do pobrania              |
|-------|--------------------------|-------------------|-----------------------|-------------|---------------------------------|---------------------------|--------------------------|
| Spraw | vdź innych               |                   |                       |             |                                 |                           |                          |
|       |                          |                   |                       |             |                                 |                           |                          |
| Rap   | ort o firmie             | Raport o k        | onsumencie            | Raport      | o dokumencie                    |                           |                          |
|       |                          |                   |                       |             |                                 |                           |                          |
| Zv    | róć uwagę                |                   |                       |             |                                 |                           | ×                        |
| Por   | niżej znajdziesz za      | mówiony raport (  | (Imię i nazwisko: Ada | m Kowalski) |                                 |                           |                          |
|       |                          |                   |                       |             |                                 |                           |                          |
|       | W bazie ERIF BIO         | 3 S.A. nie ma zgł | łoszeń dotyczących d  | lokumentu w | vystawionego na sprawdzaną prze | ez Państwa osobę. Oznacza | to, że żaden podmiot nie |
|       |                          | mormacji.         |                       |             |                                 |                           |                          |
|       | Numer referency          | /jny: 123         |                       |             |                                 |                           |                          |
|       | <u>lmię i nazwisko :</u> | : Adam Kowalsk    | <u>(i</u>             |             |                                 |                           | Pobierz raport w PDF     |
|       | Typ sprawdzenia:         | Raport o dokum    | encie                 |             |                                 | -                         |                          |
|       | Informacje o doku        | imencie : brak in | formacji              |             |                                 |                           | Zobacz pełny raport      |
|       |                          |                   |                       |             |                                 |                           |                          |

Sprawdź swoją firmę

#### Raport o Twojej firmie

Aby pobrać raport o swojej firmie należy opcjonalnie wpisać numer referencyjny, a następnie kliknąć "Pobierz Raport o Twojej firmie".

| <u>_</u> | Sprawdzanie                      | Monitorowanie                                                                                                   | Dopisywanie                                                                                                    | Płatności | Do pobrania |
|----------|----------------------------------|----------------------------------------------------------------------------------------------------|----------------------------------------------------------------------------------------------------|-----------|-------------|
| rawdź    | Twoją firmę                      |                                                                                                    |                                                                                                    |           |             |
| Rapoi    | t o Twojej firmie                | Raport z Rejestru                                                                                               | Zapytań                                                                                                    |           |             |
| Ur       | nożliwia sprawdzenie, jakie info | ormacje na temat Państwa firmy zi<br>Nip:                                                                       | najdują się w bazie ERIF BIG S.A.                                                                                                    |           |             |
|          | Numer                            | referencyjny: 213                                                                                               | 0                                                                                                    |           |             |
|          |                                  | Pobierz R                                                                                                    | aport o Twojej firmie                                                                                                    |           |             |
|          |                                  | the second second second second second second second second second second second second second second second se | Contraction of the local division of the local division of the loc |           |             |

Po pobraniu możemy zobaczyć streszczony raport. Aby zobaczyć szczegóły należy kliknąć w "Zobacz pełny raport" lub "Pobierz pełny raport w PDF". Możemy z tego poziomu również włączyć monitoring dla danego numeru NIP.

| F               | Sprawdzanie                                                                                           | Monitorowanie                                                                                                    | Dopisywanie                                                                        | Płatności                                                      | Do pobrania                                               |
|-----------------|----------------------------------------------------------------------------------------------------|----------------------------------------------------------------------------------------------------|------------------------------------------------------------------------------------|----------------------------------------------------------------|-----------------------------------------------------------|
| awd             | lź Twoją firmę                                                                                        |                                                                                                    |                                                                                    |                                                                |                                                           |
|                 |                                                                                                    |                                                                                                    |                                                                                    |                                                                |                                                           |
| apo             | ort o Twojej firmie                                                                                   | Raport z Rejestru Zapyta                                                                                                    | ań                                                                                 |                                                                |                                                           |
| Zwro            | óć uwagę                                                                                              |                                                                                                    |                                                                                    |                                                                |                                                           |
| Rapor           | rt na Twój temat (NIP:                                                                                | został wygenerowany i znajduje się p                                                                                              | oniżej.                                                                            |                                                                |                                                           |
|                 |                                                                                                    |                                                                                                    |                                                                                    |                                                                |                                                           |
| Al              | by zobaczyć szczegóły raportu, v                                                                      | wystarczy kliknąć link "Zobacz pełny rapo                                                                                         | rt" lub przycisk Pobierz ra                                                        | port w PDF.                                                    |                                                           |
| R               | aport jest też dostępny w zakład                                                                      | ce <u>Historia sprawdzeń</u> .                                                                                                    |                                                                                    |                                                                |                                                           |
| Ra<br>dr        | aport będzie dostępny on-line na<br>niach od daty jego udostępnienia                                  | a Państwa koncie przez 90 dni. Zgodnie z<br>a.                                                                                    | prawem, wydrukowany lu                                                             | b zapisany Raport musi zostać                                  | ć usunięty najpóźniej po 90                               |
| R               | aport może zawierać informacje                                                                        | pozytywne i negatywne.                                                                                                    |                                                                                    |                                                                |                                                           |
|                 |                                                                                                    |                                                                                                    |                                                                                    |                                                                |                                                           |
| N               | umer referencyjny: 213                                                                                |                                                                                                    |                                                                                    |                                                                |                                                           |
| N               | IP:                                                                                                   | Typ sprawdzenia: Raport o podmioc                                                                                                 | ie 💿 Wła                                                                           | ącz automonitoring                                             | Pobierz pełny raport w PDF                                |
| In              | formacje negatywne: 0                                                                                 | Łączna wartość zaległych zobowiązań:                                                                                              | 0,00                                                                               | PLN                                                            |                                                           |
| In              | formacje pozytywne: 0                                                                                 | Łączna wartość terminowo spłaconych                                                                                               | zobowiązań: 0,00                                                                   | PLN                                                            | Zobacz pełny raport V                                     |
| Je              | eżeli w bazie ERIF BIG S.A. zna                                                                       | ajdują się negatywne informacje na ten                                                                                            | nat Państwa firmy:                                                                 |                                                                |                                                           |
| Na<br>ini<br>ba | ależy podjąć kroki prowadzące d<br>formacje o zadłużeniu przekazuj<br>azie ERIF są niezgodne z prawd: | lo spłaty zobowiązania. Skontaktować się<br>e do biura informacji gospodarczej wierzy<br>ą, sugerujemy kontakt z wierzycielem cel | z wierzycielem i spróbow<br>rciel i on może je usunąć.<br>em wyjaśnienia sytuacji. | ać rozwiązać problem polubow<br>Jeśli uważają Państwo, że info | nie. Przypominamy, że<br>rmacje umieszczone w             |
| Je              | eżeli w bazie ERIF BIG S.A. zna                                                                       | ajdują się pozytywne informacje na ten                                                                                            | nat Państwa firmy:                                                                 |                                                                |                                                           |
| M<br>pła<br>Pa  | lożna je wykorzystać w negocjac<br>latniczą potencjalnych kontrahen<br>aństwo swoje zobowiązania.     | jach lepszych warunków umowy i współp<br>tów. Dla banków, instytucji finansowych i                                                | racy z różnymi podmiotam<br>usługodawców, informacje                               | ni, które przed zawarciem umow<br>e pozytywne będą poświadczer | wy weryfikują wiarygodność<br>niem, że terminowo regulują |
|                 |                                                                                                    |                                                                                                    |                                                                                    |                                                                |                                                           |
|                 |                                                                                                    |                                                                                                    |                                                                                    |                                                                |                                                           |

#### Raport z Rejestru Zapytań

Aby pobrać Raport z Rejestru Zapytań należy kliknąć "Pobierz raport z Rejestru zapytań". Pobrany dokument będzie zawierał zestawienie wszystkich zapytań o Państwa firmie złożonych w ERIF BIG S.A. w ciągu ostatnich 12 miesięcy.

| €        | Sprawdzanie                                                     | Monitorowanie                                                 | Dopisywanie                                                | Płatności                       | Do pobrania            |
|----------|-----------------------------------------------------------------|---------------------------------------------------------------|------------------------------------------------------------|---------------------------------|------------------------|
| rawdź    | ź Twoją firmę                                                   |                                                               |                                                            |                                 |                        |
| Raport   | o Twojej firmie                                                 | aport z Rejestru Zapytań                                      |                                                            |                                 |                        |
| Un<br>na | możliwia przejrzenie wszystkic<br>a temat Państwa firmy i czego | h zapytań o Państwa firmę złożonyc<br>się dowiedział.<br>NIP: | h w ERIF w ciągu ostatnich 12 m                            | iesięcy. Dowiedzą się Państwo I | kto uzyskał informacje |
| Po       | obrany raport będzie zawierał :                                 | zestawienie wszystkich zapytań o Pa                           | port z Rejestru Zapytań<br>aństwa firmę złożonych w ERIF B | IG S.A. w ciągu ostatnich 12 mi | esięcy.                |
| Pr       | zypominamy, że informacje go                                    | ospodarcze znajdujące się w bazie E                           | RIF na temat osób fizycznych pro                           | owadzacych działalność dospod   |                        |

#### Wygenerowany raport możemy pobrać w formacie PDF.

| Sprawdzanie                                  | Monitorowanie                                 | Dopisywanie                      | Płatności                    | Do pobrania                              |
|----------------------------------------------|-----------------------------------------------|----------------------------------|------------------------------|------------------------------------------|
| rawdź Twoją firmę                            |                                               |                                  |                              |                                          |
| Raport o Twojej firmie                       | Raport z Rejestru Zapytań                     |                                  |                              |                                          |
| Zwróć uwagę<br>Raport z Rejestru Zapytań zos | tał wygenerowany i znajduje się poniżej.      |                                  |                              | ×                                        |
| Aby zobaczyć szczenóly ra                    | aportu, kliknij przycjsk 'Pobjerz raport w PD | F                                |                              |                                          |
| Raport jest też dostenny w                   | zakładce <u>Historia sprawdzeń</u> .          |                                  |                              |                                          |
| the sector and the sector is a sector in the | wierał zestawienie wszystkich zapytań         | o Państwa firmie złożonych w Eł  | RIF BIG S.A. w ciągu ostatni | ch 12 miesiecv.                          |
| Pobrany raport będzie za                     |                                               |                                  |                              | 10 10 10 10 10 10 10 10 10 10 10 10 10 1 |
| Pobrany raport będzie za                     | Typ sprawd                                    | zenia: Raport z Rejestru Zapytai |                              | Pobierz raport w PDF                     |
| NIP:                                         | Typ sprawd                                    | zenia: Raport z Rejestru Zapytań |                              | Pobierz raport w PDF                     |
| NIP:                                         | Typ sprawd                                    | zenia: Raport z Rejestru Zapytań |                              | Pobierz raport w PDF                     |

# Historia sprawdzeń

W Historii Sprawdzeń znajdziemy wszystkie zapytania jakie wykonaliśmy – zarówno na temat swojej firmy, jak i na temat innych firm.

| Û       | Sprawdzanie            | Monitorowanie  | Dopisywanie | Płatności | Do pobrania |
|---------|------------------------|----------------|-------------|-----------|-------------|
| istoria | sprawdzeń              |                |             |           |             |
| Infor   | macje o Twojej firmie  | Informacje o i | nnych       |           |             |
| Rapo    | rty o Twojej firmie    |                |             |           | •           |
| Dana    | rty z Rejestru Zanytań |                |             |           |             |

Po rozwinięciu raportu, który nas interesuje zobaczymy streszczony raport. Aby zobaczyć szczegóły raportu należy kliknąć w "Zobacz pełny raport" lub "Pobierz pełny raport w PDF". Możemy z tego poziomu również włączyć monitoring dla danego numeru NIP.

| aporty o Twojej firmie     |          |                                  |          |                   |            |                                   | 0                                                |
|----------------------------|----------|----------------------------------|----------|-------------------|------------|-----------------------------------|--------------------------------------------------|
|                            |          |                                  |          | Wpisz NIP lub Inn | y numer ic | lentyfikacyjny                    | Szukaj                                           |
| Eksportuj do pliku xls     | Sortuj   | Od najnowszych                   | Pokaż od | DD.MM.RRRR        | do         | DD.MM.RRR                         | . Venice                                         |
| Vyniki 1 - 3 z 3           |          |                                  |          |                   | Liczł      | Pokaż filtry<br>pa wyników na str | y dodatkowe <del>▼</del><br>onie 10 <del>=</del> |
| Numer referencyjny: 1      |          |                                  |          |                   |            |                                   |                                                  |
| NIP: 1219818140            | Typ spra | wdzenia: Raport o podmiocie      |          | Włącz automonito  | oring      | Pobierz pełny                     | y raport w PDF                                   |
| Informacje negatywne: 0    | Łączna w | artość zaległych zobowiązań:     | -        | 0,00 PLN          | -          |                                   |                                                  |
| Informacje pozytywne: 0    | Łączna w | artość terminowo spłaconych zobc | wiązań:  | 0,00 PLN          |            |                                   |                                                  |
| Data : 22 10 2024 08:20:12 |          |                                  |          |                   |            |                                   |                                                  |

## Monitorowanie

#### Dodaj monitoring

Aby rozpocząć monitorowanie innej firmy należy kliknąć w "Monitorowanie" -> "Dodaj monitoring".

Usługa pozwala na bieżące śledzenie wybranej przez Państwa firmy oraz otrzymywanie powiadomień o każdej aktualizacji danych gospodarczych, jakie są dostępne w ERIF BIG S.A., lub o pojawieniu się nowych informacji.

Aby uruchomić monitoring firmy, wystarczy podać jej NIP i ustawić datę rozpoczęcia usługi. Jeśli chcą Państwo korzystać z usługi przez określony czas, należy również ustawić datę zakończenia monitoringu. Na koniec klikamy "Włącz monitoring firmy".

Powiadomienia wysyłane są na adres e-mail.

| <u>ل</u> | Sprawdzanie                                                            | Monito                           | orowanie            | Dopisywanie                         | Płatności                         | Do pobrania              |
|----------|------------------------------------------------------------------------|----------------------------------|---------------------|-------------------------------------|-----------------------------------|--------------------------|
| Monito   | oruj firmę                                                             |                                  |                     |                                     |                                   |                          |
| Usi      | ługa umożliwia stałe monitorowan<br>aiduja się w ERIE BIG S A. lub o r | nie wybranej prz                 | zez Państwa firmy i | i otrzymywanie powiadomień o ka     | żdej zmianie informacji gospodaro | czych na jej temat jakie |
| Aby      | y włączyć monitoring firmy, wysta<br>eży wówczas ustawić datę wyłącz   | rczy wpisać jej<br>zenia usługi. | NIP, a następnie u  | stawić datę włączenia usługi. Jeśli | chcieliby Państwo włączyć tę usł  | ługę na określony czas   |
|          |                                                                        |                                  | *Pola obowiązkowe   |                                     |                                   |                          |
|          |                                                                        | NIP*                             |                     | $\checkmark$                        |                                   |                          |
|          | Dat                                                                    | a włączenia*                     | 22.10.2024          | ===                                 |                                   |                          |
|          | Dat                                                                    | a wyłączenia                     | 24.10.2024          | ===                                 |                                   |                          |
|          | Numer                                                                  | referencyjny                     | 1                   | 0                                   |                                   |                          |
|          |                                                                        |                                  | 🕤 Włącz mor         | nitoring firmy                      |                                   |                          |
| Powia    | domienia o zmianie informacji go                                       | spodarczych na                   | a temat wybranej fi | rmy będą przesyłane na adres e-r    | nail.                             |                          |

Po włączeniu monitoringu widzimy okno, w którym możemy przedłużyć lub wyłączyć monitoring oraz pobrać raport o firmie.

| also set and all a                                     | Monitorowanie                                                    | Dopisywanie                       | Płatności                            | Do pobrania                    |
|--------------------------------------------------------|------------------------------------------------------------------|-----------------------------------|--------------------------------------|--------------------------------|
| nitoruj firmę                                          |                                                                  |                                   |                                      |                                |
| Włączyliśmy usługę monitoro                            | owania wybranej przez Ciebie firmy (Nip                          | p: 7599362932) od podanej daty. F | <sup>9</sup> owiadomimy Cię o każdyn | n sprawdzeniu i dopisaniu info |
| temat.                                                 |                                                                  |                                   |                                      |                                |
| Dodany monitoring jest też wido<br>UWAGA!              | oczny w zakładce Lista monitorowanych                            | <u>ı firm</u> .                   |                                      |                                |
| Usługa monitorowania firmy nie                         | działa wstecz. Aby sprawdzić jakie info                          | ormacje na temat wybranej przez F | aństwa firmy znajdują się            | aktualnie w ERIF BIG S.A.      |
| WWW STREET AVELONDER ALL DESIDENT OF THE               |                                                                  |                                   |                                      |                                |
| O każdej kolejnej zmianie będzie                       | emy Państwa powiadamiać, dzięki włąc                             | czonej usłudze.                   |                                      |                                |
| O każdej kolejnej zmianie będzie<br>Dodany monitoring: | rme.<br>emy Państwa powiadamiać, dzięki włąc                     | czonej usłudze:                   |                                      |                                |
| O każdej kolejnej zmianie będzi<br>Dodany monitoring:  | mne.<br>emy Państwa powiadamiać, dzięki włąc<br>Status: Włączony | czonej usłudze:                   | Przedłuż monitoring                  | 🐼 Wyłącz monitoring            |
| O każdej kolejnej zmianie będzie<br>Dodany monitoring: | mie.<br>emy Państwa powiadamiać, dzięki włąc<br>Status: Włączony | czonej usłudze:                   | Przedłuż monitoring                  | Wyłącz moni                    |

#### **Automonitoring**

Aby uruchomić automonitoring należy wejść w "Monitoring" -> "Automonitoring", a następnie kliknąć przycisk "Włącz monitorowanie siebie".

| a op                                | awazanne                                                   | Monitor of Manie                                            | Dopisywanie                                 | Tidthosei                        | Dopoblama                 |
|-------------------------------------|------------------------------------------------------------|-------------------------------------------------------------|---------------------------------------------|----------------------------------|---------------------------|
| utomonitorin                        | g                                                          |                                                             |                                             |                                  |                           |
| Włączenie autom<br>Państwa firmy zn | onitoringu umożliwia Państv<br>ajdujących się w ERIF BIG : | vu otrzymywanie powiadomio<br>S.A. lub tych które zostaną d | eń o każdym złożonym zapytaniu<br>lopisane: | u oraz o każdej zmianie informac | ji gospodarczych na temat |
|                                     | Nazwa f                                                    | rmy: TestP24                                                |                                             |                                  |                           |
|                                     |                                                            | NIP:                                                        |                                             |                                  |                           |
|                                     | St                                                         | atus: wyłączony                                             |                                             |                                  |                           |
|                                     |                                                            | 🐼 Włącz monito                                              | ring siebie                                 |                                  |                           |
|                                     |                                                            |                                                             |                                             |                                  |                           |

#### Import pliku

W tym miejscu mogą Państwo uruchomić monitoring wielu wybranych firm jednocześnie poprzez import pliku.

Wystarczy kliknąć link "Wybierz plik do importu" i wybrać odpowiedni, wcześniej przygotowany plik.

Instrukcje jak przygotować dany plik są zamieszczone w pliku PDF pod załącznikiem o nazwie "Specyfikacja przekazywanych danych".

Aby wrzucić plik należy kliknąć w przycisk "Wybierz plik do importu"

| 13-        | Sprawdzanie                                                     | Monitorowanie                            | Dopisywanie                    | Płatności      | Do pobrania |
|------------|-----------------------------------------------------------------|------------------------------------------|--------------------------------|----------------|-------------|
| port p     | liku do zlecenia mor                                            | nitoringu                                |                                |                |             |
| ym miejso  | cu mogą Państwo dokonać m                                       | nasowego włączenia usługi monitoro       | wania wybranych firm za pomocą | importu pliku. |             |
|            |                                                                 |                                          |                                |                |             |
| starczy ty | lko kliknąć link Wybierz plik                                   | do importu i wybrać odpowiedni, w        | cześniej przygotowany plik     |                |             |
| starczy ty | lko kliknąć link <b>Wybierz plik</b>                            | do importu i wybrać odpowiedni, w        | rcześniej przygotowany plik    |                |             |
| starczy ty | lko kliknąć link <b>Wybierz plik</b><br>Wybierz plik do importu | do importu i wybrać odpowiedni, w        | cześniej przygotowany plik     |                |             |
| starczy ty | ko kliknąć link <b>Wybierz plik</b><br>Wybierz plik do importu  | <b>do importu</b> i wybrać odpowiedni, w | cześniej przygotowany plik     |                |             |

#### Lista monitorowanych firm

W liście monitorowanych firm znajdziemy nasze wszystkie aktywne monitoringi. Z tego poziomu możemy je również przedłużyć, wyłączyć lub pobrać raport o firmie.

Z tego poziomu możemy również wejść w importy plików, gdzie znajdziemy przesłane przez nas pliki przy masowym dodawaniu monitoringów.

| F Sprawdzanie                                                                         | Monitorowanie        | Dopisywanie                        | Płatności                        | Do pobrania             |
|---------------------------------------------------------------------------------------|----------------------|------------------------------------|----------------------------------|-------------------------|
| ista monitorowanych firm                                                              | Importy plików       | 4                                  |                                  |                         |
| Eksportuj Mastowe conce                                                               | - Sortuj Od najnowsz | Wpisz Nił<br>zych 👻 Pokaż od DD.MI | o<br>VI.RI 🔠 do DD.MM.RI<br>Poka | Szukaj                  |
| Wyniki 1 - 1 z 1<br>zaznacz wszystkie wyniki na stror                                 | ie                   |                                    | Liczba wyników na s              | stronie 10 <del>-</del> |
| Nr referencyjny: 1<br>NIP:                                                            | Status: Włączony     | Przedłuż monitoring                | Wyłącz monitoring                | X Usuń z listy          |
| Data wrączenia: 22.10.2024<br>Data wyłączenia: 24.10.2024<br>Data dodania: 22.10.2024 |                      |                                    | Pob                              | ierz Raport o firmie    |

# Dopisywanie

#### Informacje o dłużniku

Aby dopisać informacje o dłużniku należy wejść w "Dopisywanie" -> "Informacje o dłużniku". Z tego poziomu wybieramy, czy interesuje nas wpisanie dłużnika, który jest konsumentem, czy podmiotem.

|   | A NUM       | and a         | A 14 March 100 |           |             |
|---|-------------|---------------|----------------|-----------|-------------|
| Ø | Sprawdzanie | Monitorowanie | Dopisywanie    | Płatności | Do pobrania |

#### Informacje o Dłużniku

W ramach usługi Dopisywanie mogą Państwo umieścić w rejestrze dłużników ERIF BIG S.A. informacje negatywne, czyli informacje gospodarcze o niewywiązaniu się osoby lub firmy z zobowiązań pieniężnych.

Aby dopisać informacje, będą Państwo potrzebować dane dłużnika, dokument potwierdzający powstanie zobowiązania lub tytuł wykonawczy. Proszę je przygotować, zanim zaczną Państwo wypełniać formularz.

#### Wybierz typ dłużnika:

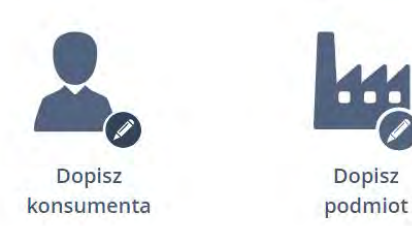

#### Dopisywanie konsumenta

Przy dopisywaniu dłużnika, który jest konsumentem pierwszym krokiem jest wpisanie numeru PESEL i kliknięcie "Dalej".

Jeżeli chcemy wybrać państwo inne niż Polska, klikamy na menu rozwijane przy kraju i wybieramy to, które nas interesuje oraz wpisujemy "Inny numer potwierdzający tożsamość".

| 3 | Sprawdzanie | Monitorowanie | Dopisywanie | Płatności    | Do pobrania |
|---|-------------|---------------|-------------|--------------|-------------|
|   |             |               |             |              |             |
|   | Vyszukanie  | Konsument     | dres Sprawy | Podsumowanie |             |
|   |             | Kraj: Polska  | ~           |              |             |
|   |             | PESEL*:       |             |              |             |
|   |             |               | Dalej       |              |             |

W drugim kroku należy wpisać numer dłużnika, imię, nazwisko i ewentualnie typ dokumentu wraz z jego numerem.

| Sprav     | wdzanie    | Mon                | itorowanie                         | Dopisywanie | Płatności    | Do pobrania |
|-----------|------------|--------------------|------------------------------------|-------------|--------------|-------------|
| Dodawanie |            | Konsument          | Adres.                             | Sprawy      | Podsumowanie |             |
|           |            | Numer dłużnika*:   | 233                                |             |              |             |
|           |            | PESEL*:            | -                                  |             |              |             |
|           |            | Imiona*:           | Adam                               |             |              |             |
|           |            | Nazwisko*:         | Kowalski                           |             |              |             |
|           |            | Typ dokumentu:     | Dowód osobisty                     | ~           |              |             |
|           | N          | umer dokumentu:    |                                    |             |              |             |
|           | Powiadom o | łłużnika o wpisie: | zobacz przykłade     powiadomienie | owe         |              |             |
| Wstecz    |            |                    |                                    |             |              | Dale        |

W trzecim kroku wpisujemy adres dłużnika, po czym klikamy "Zapisz" i "Dalej".

| Dodawanio                  | Konsument       | Adros              | Enrowal       | Podsumowania |  |
|----------------------------|-----------------|--------------------|---------------|--------------|--|
|                            | Konsument       | Aures              | spidwy        | Pousumowahie |  |
|                            |                 |                    |               |              |  |
|                            |                 |                    |               |              |  |
|                            | Typ adresu:     | Miejsca zamieszkar | nia - opcja 🐱 |              |  |
|                            | Ulica i numer*: | Powstańców Śląskic | sh 1          |              |  |
| ł                          | Kod pocztowy*:  | 56-234             |               |              |  |
|                            | Poczta*:        | Wrocław            |               |              |  |
|                            | Miejscowość:    |                    |               |              |  |
|                            | Kraj:           | Polska             | ~             |              |  |
| Ustaw jako adres do wysyłk | i powiadomień:  |                    |               |              |  |
|                            |                 | Wyczyść dane       | Zapisz 🧲      |              |  |

#### W czwartym kroku klikamy "Dodaj sprawę negatywną"

| Dodawanie | $\gg$ | Konsument | $\gg$ | Adres | $\rightarrow$ | Sprawy      | Podsumowanie |   |
|-----------|-------|-----------|-------|-------|---------------|-------------|--------------|---|
|           |       |           |       |       |               |             |              |   |
|           |       |           |       | Dod   | aj sprawę r   | negatywną 🧲 |              |   |
|           |       |           |       |       |               |             |              | - |

Przy dodawaniu sprawy negatywnej należy wpisać numer sprawy, kwotę zaległości i kwotę kwestionowaną, tytuł prawny, datę powstania zaległości, datę wysyłki lub dostarczenia wezwania do zapłaty i czy istnieje informacja o przedawnieniu.

Jeżeli posiadają Państwo tytuł wykonawczy należy to zaznaczyć i wypełnić informacje: jakim tytułem wykonawczym jest stwierdzone zobowiązanie, dane organu orzekającego i datę wykonania tytułu wykonawczego.

Następnie klikamy "Zapisz" i "Dalej".

| Dodawanie Kons                            | ument      | $\gg$    | Adres | $\gg$ | Sprawy | Podsumowanie |
|-------------------------------------------|------------|----------|-------|-------|--------|--------------|
|                                           |            |          |       |       |        |              |
| Numer                                     | Sprawy*:   | 233      |       |       |        |              |
| Posiadam tytuł, wyko                      | onawczy :  |          |       |       |        |              |
| Zobowiązanie stwierdzor                   | e tytułem  | Wybier   | Ζ     |       | ~      |              |
| wykona                                    | wczym *:   |          |       |       |        |              |
| Dane organu orzeka                        | ającego *: |          |       |       |        |              |
| Data wydania tytułu wykona                | wczego *:  |          |       |       |        |              |
| Kwota na                                  | ależności: |          |       |       |        |              |
| Kwota za                                  | ległości*: | 1000     |       |       |        |              |
| Kwota kwestio                             | nowana*:   | 700      |       |       | 0      |              |
|                                           |            |          |       |       |        |              |
| Waluta                                    | DIN        |          | v     |       |        |              |
| Tvtuł prawny*                             | Umowan     | nożvozki | ~     |       |        |              |
| Data powstania zaległości*:               | 2024-09-1  | 0        |       |       |        |              |
| Sposób dostarczenia wezwania do zapłaty:  | Wybierz    |          | ~     |       |        |              |
| Data wysyłki lub dostarczenia wezwania do | 2024-09-1  | 7        |       |       |        |              |
| zapłaty                                   | 101.1.     |          | 1     |       |        |              |
| Mierratelosée bulo prodepietom essi       |            |          | v     |       |        |              |
| Nie ujawniaj danych do:                   |            |          |       |       |        |              |
| Informacja o przedawnieniu*:              | tak O nie  |          |       |       |        | 1            |
|                                           |            |          |       |       |        | - 7          |
|                                           |            |          |       |       |        | Anuluj Za    |
|                                           |            |          |       |       |        |              |

W ostatnim kroku sprawdzamy poprawność wpisanych danych i jeżeli wszystko się zgadza, klikamy "Potwierdzam poprawność danych". Jeżeli występuję błąd, klikamy "Aktualizuj dane".

| Dane osobowe                                                                                                    |                           |                                                                                                    | -                |
|----------------------------------------------------------------------------------------------------|---------------------------|----------------------------------------------------------------------------------------------------|------------------|
| PESEL:                                                                                                    |                           |                                                                                                    |                  |
| Vr dłużnika: 233                                                                                                  |                           |                                                                                                    |                  |
| mię i nazwisko: Adam Kowalski                                                                                     |                           |                                                                                                    |                  |
| Adres: Miejsca zamieszkania - opcjon                                                                              | alny                      |                                                                                                    |                  |
| Nrocław                                                                                                    |                           |                                                                                                    |                  |
| <sup>o</sup> owstańców Śląskich 1                                                                                 |                           |                                                                                                    |                  |
| 56-234                                                                                                    |                           |                                                                                                    |                  |
| Polska                                                                                                    |                           |                                                                                                    |                  |
|                                                                                                    |                           |                                                                                                    |                  |
| Sprawy                                                                                                    |                           |                                                                                                    |                  |
| Sprawy<br>Sprawa nr 233                                                                                           |                           |                                                                                                    | Aktualizuj spraw |
| Sprawy<br>Sprawa nr 233<br>Wartość należności                                                                     |                           | Informacia o nalażności                                                                                                    | Aktualizuj sprav |
| Sprawy<br>Sprawa nr 233<br>Wartość należności                                                                     |                           | Informacje o należności                                                                                                    | Aktualizuj spraw |
| Sprawy<br>Sprawa nr 233<br>Wartość należności<br>Kwota zaległości:                                                | 1000PLN                   | Informacje o należności<br>Data powstania zaległości: 2024-09-10                                                                                                    | Aktualizuj sprav |
| Sprawy<br>Sprawa nr 233<br>Wartość należności<br>Kwota zaległości:<br>Kwota kwestionowana:                        | 1000PLN<br>700PLN         | Informacje o należności<br>Data powstania zaległości: 2024-09-10<br>Tytuł prawny. Umowa pożyczki                                                                                              | Aktualizuj sprav |
| Sprawy<br>Sprawa nr 233<br>Wartość należności<br>Kwota zaległości:<br>Kwota kwestionowana:<br>Kwota przedawniona: | 1000PLN<br>700PLN<br>0PLN | Informacje o należności<br>Data powstania zaległości: 2024-09-10<br>Tytuł prawny: Umowa pożyczki<br>Data wysyki wezwania do zaplaty: 2024.09.17                                               | Aktualizuj sprav |
| Sprawy<br>Sprawa nr 233<br>Wartość należności<br>Kwota zaległości:<br>Kwota kwestionowana:<br>Kwota przedawniona: | 1000PLN<br>700PLN<br>0PLN | Informacje o należności<br>Data powstania zaległości: 2024-09-10<br>Tytuł prawny: Umowa pożyczki<br>Data wysyłki wezwania do zapłaty: 2024-09-17                                              | Aktualizuj sprav |
| Sprawy<br>Sprawa nr 233<br>Wartość należności<br>Kwota zaległości:<br>Kwota kwestionowana:<br>Kwota przedawniona: | 1000PLN<br>700PLN<br>0PLN | Informacje o należności<br>Data powstania zaległości: 2024-09-10<br>Tytuł prawny: Umowa pożyczki<br>Data wysyłki wezwania do zapłaty: 2024-09-17<br>Wierzytelność była przedmiotem cesji: NIE | Aktualizuj sprav |

### Dopisywanie podmiotu

Przy dopisywaniu dłużnika, który jest podmiotem pierwszym krokiem jest wpisanie numeru NIP i kliknięcie "Dalej".

Jeżeli chcemy wybrać państwo inne niż Polska, klikamy na menu rozwijane przy kraju i wybieramy to, które nas interesuje oraz wpisujemy "Inny numer potwierdzający tożsamość".

|   | Sprawdz    | zanie | Monitor         | owanie  | Dopi | sywanie |    | Płatnośc | i | Do pobrai    |
|---|------------|-------|-----------------|---------|------|---------|----|----------|---|--------------|
| W | /yszukanie | Тур   | działalności    | Podmiot | >    | Adres   | >> | Sprawy   | » | Podsumowanie |
|   |            |       | Kraj:<br>NIP* : | Polska  |      | ~       |    |          |   |              |
|   |            |       |                 |         |      | Dalej   | 4  |          |   |              |

W drugim kroku wybieramy typ działalności: podmiot czy jednoosobowa działalność gospodarcza.

| -         |        |                    |                                 |        |              |
|-----------|--------|--------------------|---------------------------------|--------|--------------|
| Dodawanie | Typ dz | iałalności Podmiot | Adres                           | Sprawy | Podsumowanie |
|           |        |                    |                                 |        |              |
|           |        | ●Podmiot ○ Je      | ednoosobowa działalność gospoda | ircza  |              |

Następnie wpisujemy numer dłużnika oraz nazwę podmiotu.

| Dodawanie Typ działalności        | Podmiot                             | Adres | Sprawy | Podsumowanie | $\geq$ |
|-----------------------------------|-------------------------------------|-------|--------|--------------|--------|
| Numer dłużnika*:                  | 234                                 |       |        |              |        |
| Nazwa podmiotu*:                  | NazwaFirmy                          |       |        |              |        |
| NIP:                              |                                     |       |        |              |        |
| REGON:                            |                                     |       |        |              |        |
| Główny przedmiot działalności:    | Wybierz                             | ~     |        |              |        |
| Sąd rejestrowy/organ ewidencyjny: |                                     |       |        |              |        |
| Numer rejestru/ewidencji:         |                                     |       |        |              |        |
| Powiadom dłużnika o wpisie:       | zobacz przykładowe<br>powiadomienie |       |        |              |        |

W czwartym kroku wpisujemy adres dłużnika, po czym klikamy "Zapisz" i "Dalej".

| Dodawanie Typ działalności               | Podmiot                | Adres  | Sprawy | Podsumowanie |
|------------------------------------------|------------------------|--------|--------|--------------|
|                                          |                        |        |        |              |
| Typ adresu:                              | Główny siedziby - wyma | gany 🗸 |        |              |
| Ulica i numer*:                          | Powstańców Śląskich 1  |        |        |              |
| Kod pocztowy*:                           | 52-567                 |        |        |              |
| Poczta*:                                 | Wrocław                |        |        |              |
| Miejscowość:                             |                        |        |        |              |
| Kraj:                                    | Polska                 | ~      |        |              |
| Ustaw jako adres do wysyłki powiadomień: |                        |        |        |              |
|                                          | Wyczyść dane Zapis     | sz 🧲   |        |              |

Klikamy "Dodaj sprawę negatywną".

| Dodawa |       | działalności | Podmiot    | Adres         | Sprawy | Podsumowanie   |  |
|--------|-------|--------------|------------|---------------|--------|----------------|--|
| Douawa | 1/199 |              |            |               | shrawy | - ousuntowanie |  |
|        |       |              |            |               |        |                |  |
|        |       |              | Dedeion    | 1             | 1      |                |  |
|        |       |              | Dodaj spra | awę negatywną |        |                |  |

Przy dodawaniu sprawy negatywnej należy wpisać numer sprawy, kwotę zaległości i kwotę kwestionowaną, tytuł prawny, datę powstania zaległości, datę wysyłki lub dostarczenia wezwania do zapłaty i czy istnieje informacja o przedawnieniu.

Jeżeli posiadają Państwo tytuł wykonawczy należy to zaznaczyć i wypełnić informacje: jakim tytułem wykonawczym jest stwierdzone zobowiązanie, dane organu orzekającego i datę wykonania tytułu wykonawczego.

Następnie klikamy "Zapisz" i "Dalej".

| Dodawanie Typ działalności                         | Podmiot        | $\gg$ | Adres | $\rightarrow$ | Sprawy | P | odsumowanie |   |
|----------------------------------------------------|----------------|-------|-------|---------------|--------|---|-------------|---|
|                                                    |                |       |       |               |        |   |             |   |
| 1                                                  | 507            |       |       |               |        |   |             |   |
| Numer Sprawy*:                                     | 567            |       |       |               |        |   |             |   |
| Posiadam tytuł, wykonawczy:                        |                |       |       |               |        |   |             |   |
| Zobowiązanie stwierdzone tytułem<br>wykonawczym *: | Wybierz        |       | ~     |               |        |   |             |   |
| Dane organu orzekającego *:                        |                |       |       |               |        |   |             |   |
| Data wydania tytułu wykonawczego *:                |                |       |       |               |        |   |             |   |
| Kwota należności:                                  |                |       |       |               |        |   |             |   |
| Kwata zaleglości*                                  | 1000           |       |       |               |        |   |             |   |
| Rivota zalegiosci .                                | 1000           |       |       |               |        |   |             |   |
| Kwota kwestionowana*:                              | 700            |       | 0     |               |        |   |             |   |
|                                                    |                |       |       |               |        |   |             |   |
| Waluta:                                            | PLN            |       | ~     |               |        |   |             |   |
| Tytuł prawny*:                                     | Umowa pożyczki |       | ~     |               |        |   |             |   |
| Data powstania zaległości*:                        | 2024-09-10     |       |       |               |        |   |             |   |
| Sposób dostarczenia wezwania do zapłaty:           | Wybierz        |       | ~     |               |        |   |             |   |
| Data wysyłki lub dostarczenia wezwania do          | 2024-09-17     |       |       |               |        |   |             |   |
| zapłaty                                            |                |       |       |               |        |   |             |   |
| Informacja o postępowaniach:                       | Wybierz        |       | ~     |               |        |   |             |   |
| Wierzytelnośc była przedmiotem cesji:              |                |       |       |               |        |   |             |   |
| Nie ujawniaj danych do:                            |                |       |       |               |        |   |             |   |
| Informacja o przedawnieniu*:                       | tak 🔿 nie 🔍    |       |       |               |        |   |             |   |
|                                                    |                |       |       |               |        |   |             | N |

W ostatnim kroku sprawdzamy poprawność wpisanych danych i jeżeli wszystko się zgadza, klikamy "Potwierdzam poprawność danych". Jeżeli występuję błąd, klikamy "Aktualizuj dane".

| Dane dłużnika                                                                                                  |                                  |                                                                                                    | Aktualizuj dane   |
|----------------------------------------------------------------------------------------------------|----------------------------------|----------------------------------------------------------------------------------------------------|-------------------|
| Dane podstawowe<br>NIP:<br>Nr dłużnika: 234<br>Nazwa podmiotu: NazwaFirmy<br>Adres: Główny siedziby - wymagany |                                  |                                                                                                    |                   |
| Wrocław<br>Powstańców Śląskich 1<br>52-567<br>Polska                                                           |                                  |                                                                                                    |                   |
| Sprawy<br>Sprawa nr 567                                                                                        |                                  |                                                                                                    | Aktualizuj sprawę |
| Wartość należności                                                                                             |                                  | Informacje o należności                                                                                                    |                   |
| Kwota należności:<br><mark>Kwota zaległości:</mark><br>Kwota kwestionowana:<br>Kwota przedawniona:             | PLN<br>1000PLN<br>700PLN<br>0PLN | Data powstania zaległości: 2024-09-10<br>Tytuł prawny: Umowa pożyczki<br>Data wysyłki wezwania do zapłaty: 2024-09-17<br>Wierzytelność była przedmiotem cesji: NIE |                   |
| < Wstecz                                                                                                    | Po                               | otwierdzam poprawność danych                                                                                                    |                   |

## Informacje pozytywne

Aby dopisać informacje o płatniku należy wejść w "Dopisywanie" -> "Informacje pozytywne". Z tego poziomu wybieramy, czy interesuje nas wpisanie płatnika, który jest konsumentem, czy podmiotem.

| 13                         | Sprawdzanie                                                | Monitorowanie                     | Dopisywanie                          | Płatności                    | Do pobrania                |
|----------------------------|------------------------------------------------------------|-----------------------------------|--------------------------------------|------------------------------|----------------------------|
| nforma                     | cje o Płatniku                                             |                                   |                                      |                              |                            |
| ramach u<br>bowiązań       | usługi Dopisywanie mogą Państ<br>i pieniężnych w terminie. | two umieścić w bazie ERIF BIG S.A | . informacje pozytywne, czyli inform | acje gospodarcze o wywiąza   | aniu się osoby lub firmy z |
| by dopisaty<br>vypełniać f | ć informację, będą Państwo pot<br>ormularz.                | rzebować dane kontrahenta, dokum  | ent potwierdzający powstanie zobo    | wiązania. Proszę je przygoto | ować, zanim zaczną Państw  |
| Vybierz 1                  | typ płatnika:                                              |                                   |                                      |                              |                            |
|                            |                                                            |                                   |                                      |                              |                            |
|                            |                                                            |                                   |                                      |                              |                            |
|                            |                                                            |                                   |                                      |                              |                            |
|                            |                                                            |                                   |                                      | 0                            |                            |
|                            |                                                            | Dopisz                            | Dopisz                               |                              |                            |
|                            |                                                            |                                   | nodmio                               | t .                          |                            |

Dopisywanie konsumenta

Przy dopisywaniu płatnika, który jest konsumentem pierwszym krokiem jest wpisanie numeru PESEL i kliknięcie "Dalej".

Jeżeli chcemy wybrać państwo inne niż Polska, klikamy na menu rozwijane przy kraju i wybieramy to, które nas interesuje oraz wpisujemy "Inny numer potwierdzający tożsamość".

| £ | Sprawdzanie | Monitorow  | anie  | Dopisywanie | Płatności    | Do pobrania |
|---|-------------|------------|-------|-------------|--------------|-------------|
| N | Vyszukanie  | Konsument  | Adres | Sprawy      | Podsumowanie |             |
|   |             | Kraj: Pols | ska   | ~           |              |             |
|   |             | PESEL*:    |       |             |              |             |

W drugim kroku należy wpisać numer kontrahenta, imię, nazwisko i ewentualnie typ dokumentu wraz z numerem dokumentu.

| Sprawo    | dzanie Mo         | nitorowanie | Dopisywanie | Płatności    | Do pobrania |
|-----------|-------------------|-------------|-------------|--------------|-------------|
| Dodawanie | Konsument         | Adres       | Sprawy      | Podsumowanie |             |
|           | Numer kontrahenta | 234         |             |              |             |
|           | PESEL             |             |             |              |             |
|           | Imiona            | Adam        |             |              |             |
|           | Nazwisko*         | Kowalski    |             |              |             |
|           | Typ dokumentu     | Wybierz     | ~           |              |             |
|           | Numer dokumentu   |             |             |              |             |
| Wstecz    |                   |             |             |              | Dalej       |

W trzecim kroku wpisujemy adres płatnika, po czym klikamy "Zapisz" i "Dalej".

| Dodawanie                      | nsument        | Adres              |              | Sprawy  | Podsumowanie |  |
|--------------------------------|----------------|--------------------|--------------|---------|--------------|--|
|                                |                | Aures              |              | Shinney |              |  |
|                                |                |                    |              |         |              |  |
|                                |                |                    |              |         |              |  |
|                                | Typ adresu:    | vliejsca zamieszk  | ania - opcjo | ~       |              |  |
| Ulic                           | ca i numer*: F | owstańców Śląsk    | kich 1       |         |              |  |
| Kod                            | pocztowy* 5    | 6-234              |              |         |              |  |
|                                | Poczta*: V     | Vrocław            |              |         |              |  |
| M                              | iejscowość:    |                    |              |         |              |  |
|                                | Kraj:          | <sup>o</sup> olska |              | ~       |              |  |
| Ustaw jako adres do wysyłki po | wiadomień: 🛛   |                    |              |         |              |  |
|                                | V              | vyczyść dane       | Zapisz 🧲     | -       |              |  |

W czwartym kroku klikamy "Dodaj sprawę pozytywną".

| Dodawanie | Kor | nsument | Adres |                | Sprawy | Podsumowanie |  |
|-----------|-----|---------|-------|----------------|--------|--------------|--|
|           |     |         |       |                |        |              |  |
|           |     |         | Dod   | aj sprawę pozy | ytywną |              |  |

Przy dodawaniu sprawy pozytywnej należy wpisać numer sprawy, łączną kwotę zobowiązania wymagalnego, kwotę zobowiązania spełnionego, tytuł prawny, datę wymagalności zobowiązania oraz datę spełnienia zobowiązania.

Następnie klikamy "Zapisz" i "Dalej".

| Dodawanie Konsument                     | Adres          | SF | orawy | Podsumowanie |   |
|-----------------------------------------|----------------|----|-------|--------------|---|
| Numer Sprawy':                          | 567            |    |       |              |   |
| Łączna kwota zobowiązania wymagalnego*: | 1000           |    |       |              |   |
| Kwota zobowiązania spełnionego*:        | 1000           |    |       |              |   |
| Waluta:                                 | PLN            | *  |       |              |   |
| Tytuł prawny*:                          | Umowa pożyczki | ~  |       |              |   |
| Data wymagalności zobowiązania*:        | 2024-10-22     |    |       |              |   |
| Data spełnienia zobowiązania*;          | 2024-10-15     |    |       |              |   |
|                                         |                |    |       |              | V |

W ostatnim kroku sprawdzamy poprawność wpisanych danych i jeżeli wszystko się zgadza, klikamy "Potwierdzam poprawność danych". Jeżeli występuję błąd, klikamy "Aktualizuj dane".

#### Dopisywanie podmiotu

Przy dopisywaniu płatnika, który jest podmiotem pierwszym krokiem jest wpisanie numeru NIP i kliknięcie "Dalej".

Jeżeli chcemy wybrać państwo inne niż Polska, klikamy na menu rozwijane przy kraju i wybieramy to, które nas interesuje oraz wpisujemy "Inny numer potwierdzający tożsamość".

| 6 | Sprawdzanie | Monitorowanie                           | Dopisywanie | Płatności | Do pobrania  |
|---|-------------|-----------------------------------------|-------------|-----------|--------------|
|   | Wyszukanie  | Typ działalności Podmic<br>Kraj: Polska | n Adres     | Sprawy    | Podsumowanie |
|   |             | NIP*:                                   | Dalej       |           |              |

W drugim kroku wybieramy typ działalności: podmiot czy jednoosobowa działalność gospodarcza.

| Dodawanie | Typ dzia | ałalności Podmic | ot Adres                         | Sprawy // | Podsumowanie |
|-----------|----------|------------------|----------------------------------|-----------|--------------|
|           |          |                  |                                  |           |              |
|           |          | Podmiot          | Jednoosobowa działalność gospoda | ircza     |              |

Następnie wpisujemy numer kontrahenta oraz nazwę podmiotu, a następnie klikamy "Dalej"

| Dodawanie Typ działalności        | Podmiot    | > | Adres | 5 | Sprawy | Poo | Isumowanie |
|-----------------------------------|------------|---|-------|---|--------|-----|------------|
|                                   |            |   |       |   |        |     |            |
| Numer kontrabenta *               | 224        |   |       |   |        |     |            |
| Numer Kontrenenter :              | 2.54       |   |       |   |        |     |            |
| Nazwa podmiotu*:                  | NazwaFirmy |   |       |   |        |     |            |
| NIP;                              |            |   |       |   |        |     |            |
| REGON:                            |            |   |       |   |        |     |            |
| Główny przedmiot działalności:    | Wybierz    | , | ·     |   |        |     |            |
| Sąd rejestrowy/organ ewidencyjny: |            |   |       |   |        |     |            |
| Numer rejestru/ewidenciji         |            |   |       |   |        |     |            |

W czwartym kroku wpisujemy adres płatnika, po czym klikamy "Zapisz" i "Dalej".

| Dodawanie Typ działalności               | Podmiot                | Adres   | Sp | rawy | Podsumowanie |  |
|------------------------------------------|------------------------|---------|----|------|--------------|--|
| Typ adresu:                              | Główny siedziby - wyma | agany 🗸 |    |      |              |  |
| Ulica i numer*:                          | Powstańców Śląskich 1  |         |    |      |              |  |
| Kod pocztowy":                           | 56-234                 |         |    |      |              |  |
| Poczta*:                                 | Wrocław                |         |    |      |              |  |
| Miejscowość:                             |                        |         |    |      |              |  |
| Kraj:                                    | Polska                 | *       |    |      |              |  |
| Ustaw jako adres do wysyłki powiadomień: |                        |         |    |      |              |  |
|                                          | Wyczyść dane Zapis     | sz 🧲    |    |      |              |  |

## Klikamy "Dodaj sprawę pozytywną".

|           | -15      |              |              |               |        |              |  |
|-----------|----------|--------------|--------------|---------------|--------|--------------|--|
| Dodawanie | Typ dzia | łalności 🔪 F | Podmiot      | Adres         | Sprawy | Podsumowanie |  |
|           |          |              |              |               |        |              |  |
|           |          |              |              |               |        |              |  |
|           |          |              | Dodaj sprawę | e negatywną 🧲 |        |              |  |

Przy dodawaniu sprawy pozytywnej należy wpisać numer sprawy, łączną kwotę zobowiązania wymagalnego, kwotę zobowiązania spełnionego, tytuł prawny, datę wymagalności zobowiązania oraz datę spełnienia zobowiązania.

Następnie klikamy "Zapisz" i "Dalej".

| Dodawanie Typ działalności              | Podmiot        | Adres | Sprawy | Podsumowanie |
|-----------------------------------------|----------------|-------|--------|--------------|
|                                         |                |       |        |              |
| Numer Sprawy*:                          | 567            |       |        |              |
| Łączna kwota zobowiązania wymagalnego*: | 1000           |       |        |              |
| Kwota zobowiązania spełnionego*:        | 1000           |       |        |              |
| Waluta:                                 | PLN            | ~     |        |              |
| Tytuł prawny*:                          | Umowa pożyczki | ~     |        |              |
| Data wymagalności zobowiązania*:        | 2024-10-22     |       |        |              |
| Data spełnienia zobowiązania*:          | 2024-10-15     |       |        |              |
| Nie ujawniaj danych do:                 |                |       |        |              |
|                                         |                |       |        | \            |
|                                         |                |       |        | Anuluj Zapis |

W ostatnim kroku sprawdzamy poprawność wpisanych danych i jeżeli wszystko się zgadza, klikamy "Potwierdzam poprawność danych". Jeżeli występuję błąd, klikamy "Aktualizuj dane".

#### Informacje o dokumencie

Aby dodać informację o próbie użycia skradzionego lub podrobionego dokumentu wystawionego na daną osobę należy wejść w "Dopisywanie" -> "Informacje o dokumencie".

Obowiązkowe informacje do wpisania to: Numer identyfikacyjny, typ dokumentu, imię i nazwisko osoby, której dotyczy dokument oraz adres wystawcy dokumentu. Następnie należy kliknąć "Dodaj informacje o dokumencie".

| 0     | Sprawdzanie N                          | Ionitorowanie                                                                         | Dopisywanie                                                   | Płatności | Do pobrania |
|-------|----------------------------------------|---------------------------------------------------------------------------------------|---------------------------------------------------------------|-----------|-------------|
| forma | cje o dokumencie                       |                                                                                       |                                                               |           |             |
|       |                                        | * Pola obowiązkowe                                                                    |                                                               |           |             |
|       | Dane podstawowe dokume                 | entu                                                                                  |                                                               |           |             |
|       | Numer reference                        | yjny* 12                                                                              | 0                                                             |           |             |
|       | Typ dokum                              | entu* Dowód o: 🗸                                                                      | 0                                                             |           |             |
|       | Seria i numer dokum                    | ientu                                                                                 |                                                               |           |             |
|       | Data wystawienia dokum                 | DD.MM.RRRR                                                                            |                                                               |           |             |
|       |                                        | Wymagane jest<br>przynajmniej jed<br>dokumencie: ser<br>dokumentu lub o<br>dokumentu. | podanie<br>nej informacji o<br>ia i numer<br>lata wystawienia |           |             |
| b     | mię/Imiona osoby, której dotyczy dokun | nent Adam                                                                             |                                                               |           |             |
|       | Nazwisko osoby, której dotyczy dokun   | nent* Kowalski                                                                        |                                                               |           |             |

#### Informacje o posłużeniu się dokumentem

Osoba lub organ stwierdzający, że dokument jest podrobiony lub cudzy Okoliczności posłużenia się dokumentem

#### Dane wystawcy dokumentu

| Wystawca dokumentu      |                    |
|-------------------------|--------------------|
| Ulica*                  | Powstańców Śląskic |
| Nr domu*                | 1                  |
| Nr mieszkania           |                    |
| Kod pocztowy*           | 56-223             |
| Poczta*                 | Wrocław            |
| Miejscowość             |                    |
| Kraj                    | Wybierz 🗸 🗸        |
| Nie ujawniaj danych do: | DD.MM.RRRR         |
|                         |                    |
| -                       | Dodaj informacje   |

1

# Import excel

Aby zaimportować wielu dłużników na raz można użyć importera. Należy wejść w "Dopisywanie" -> "Import Excel". Pliki przygotowane do importu, które jedynie należy wypełnić danymi o dłużniku są do pobrania w danym oknie na dole.

| Ø                  | Sprawdzanie                           | Monitorowanie                     | Dopisywanie                | Płatności | Do pobrania |
|--------------------|---------------------------------------|-----------------------------------|----------------------------|-----------|-------------|
| Import p           | oliku do dopisywania                  | informacji                        |                            |           |             |
| W tym miejs        | scu mogą Państwo dodać dłuż           | ników za pomocą importu pliku.    |                            |           |             |
| Wystarczy t        | ylko kliknąć link <b>Wybierz plik</b> | do importu i wybrać odpowiedni, w | cześniej przygotowany plik |           |             |
|                    |                                       |                                   |                            |           |             |
| Dz                 | iałalność 🗸 🗸                         |                                   |                            |           |             |
|                    | Plik z dłużnikami                     |                                   |                            |           |             |
|                    |                                       |                                   |                            |           |             |
| Pobierz: Fo        | rmularz Dłużnik alimentacyjny         |                                   |                            |           |             |
| Pobierz: Fo        | rmularz Podmiot                       |                                   |                            |           |             |
| Pobierz: <u>Fo</u> | rmularz Jednosobowa działaln          | ość gospodarcza                   |                            |           |             |
| Pobierz: Fo        | rmularz Konsument                     |                                   |                            |           |             |
| Pobierz: Fo        | rmularz Dlużnik z pieczy zastę        | pczej                             |                            |           |             |
| Pokaż: Słow        | <u>vnik tytułów prawnych</u>          |                                   |                            |           |             |

#### Dopisane informacje

W zakładce "Dopisane informacje" znajdą Państwo wszystkie informacje o dłużnikach, informacje pozytywne, informacje o dokumentach i importy plików, które Państwo zamieścili. Uwzględniona są także informacje o danych, które wymagają aktualizacji.

| pisane informacje             |                              |                      |                          |            |
|-------------------------------|------------------------------|----------------------|--------------------------|------------|
| Informacje o dłużnikach       | Dane do aktualizacji         | Informacje pozytywne | Informacje o dokumentach | Importy    |
| Dłużnicy: 1                   | Sprawy: 1 / Do al            | ktualizacji: 0 Z     | aległości: 1000 PLN      |            |
| Eksportuj<br>Wyniki 1 - 1 z 1 | Sortúj Öd najnowszyc         | Pokaż od DD.MM.R     | ny parametr Szukaj       | odatkowe • |
|                               |                              |                      |                          |            |
| PESEL:                        | Łączna wartość zaległych zol | Edytuj               | wpis X Usur              | 1          |

# Płatności

# <u>Billingi</u>

W billingach znajdziemy wszystkie uruchomione przez nas usługi oraz ich koszt.

| <u>A</u>           | G Sprawdzanie Monitor                                                         |          | owanie    | vanie Dopisywanie |           | Płatności          | D              | Do pobrania         |  |  |
|--------------------|-------------------------------------------------------------------------------|----------|-----------|-------------------|-----------|--------------------|----------------|---------------------|--|--|
| Bilingi<br>Bieżący | Bilingi - podsumowanie<br>Bieżący okres rozliczeniowy:2024-08-08 - 2024-10-24 |          |           |                   |           |                    |                |                     |  |  |
|                    |                                                                               |          |           |                   |           |                    | Przejdź do szc | zegółowych bilingów |  |  |
| Podsum             | owanie:                                                                       |          |           |                   |           |                    |                |                     |  |  |
| Lp.                | Rodzaj usługi                                                                 |          | Dodatkowe | informacje        | Liczba wy | korzystanych usług | Suma netto     | Suma brutto         |  |  |
| 1.                 | Zapytanie klienta w system                                                    | nie ERIF | w abona   | amencie.          |           | 2                  | 2,00 PLN       | 2,44 PLN            |  |  |
| 2.                 | Zapytanie o siebie klie                                                       | enta     |           |                   |           | 3                  | 0,00 PLN       | 0,00 PLN            |  |  |
| 3.                 | Zapytanie po monitori                                                         | ngu      | w abona   | amencie.          |           | 1                  | 0,00 PLN       | 0,00 PLN            |  |  |

|         | RA | AZEM: | 6,00 PLN         | 7,32 PLN          |
|---------|----|-------|------------------|-------------------|
|         |    |       |                  |                   |
|         |    |       | Przejdź do szcze | gółowych bilingów |
|         |    | -     |                  |                   |
| Faktury |    |       |                  |                   |

w abonamencie.

w abonamencie.

1

3

1

3,66 PLN

0,00 PLN

1,22 PLN

3,00 PLN

0,00 PLN

1,00 PLN

#### Faktury

4.

5.

6.

Wpis dłużnika klienta w systemie ERIF

Rejestr zapytań (o siebie)

Zlecenie monitorowania NIP

Aby znaleźć wystawione na nas faktury należy wejść w zakładkę "Płatności", a następnie kliknąć w "Faktury". Z tego poziomu możemy zobaczyć jaki status mają faktury oraz pobrać jest w formacie PDF.

| 3-                                          | Sprawdzanie           | Monitorowanie             | Dopisywanie | Plati                                         | ności | Dop                  | oobrania             |  |  |
|---------------------------------------------|-----------------------|---------------------------|-------------|-----------------------------------------------|-------|----------------------|----------------------|--|--|
| ktury                                       |                       |                           |             |                                               |       |                      |                      |  |  |
| Saldo                                       | o na umowie: 0,00 PL  | N                         |             |                                               |       |                      |                      |  |  |
| Łączna kwota nieopłaconych faktur: 0,00 PLN |                       |                           | Data ostatn | Data ostatnio zaksięgowanej kwoty: 13.08.2024 |       |                      |                      |  |  |
| Liczb                                       | a nieopłaconych faktu | r: 0                      | Kwota ostat | Kwota ostatnio zaksięgowanej kwoty: 10,00 PLN |       |                      |                      |  |  |
|                                             |                       |                           |             | Wpisz, czego sz                               | ukasz |                      | Szukaj               |  |  |
| Eksport                                     | uj do pliku xIs       | Sortuj Od najnowszych     | ✓ Pokaż od  | DD.MM.RRRR                                    | do    | DD.MM.RRRR           | n meni               |  |  |
|                                             |                       |                           |             |                                               |       | Pokaż filtry do      | datkowe <del>+</del> |  |  |
| Wyniki 1 -                                  | - 1 z 1               |                           |             |                                               | Liczb | a wynikow na stronie | e 10 -               |  |  |
| ERIF/24                                     | 1/10                  | Status: opłacona          |             |                                               |       | Pobierz fakti        | urę w pdf            |  |  |
| Wartość                                     | : 10,00PLN            | Kwota do zapłaty: 0,00PLN |             |                                               |       | Pobierz biling       | jako xis             |  |  |
|                                             |                       |                           |             |                                               |       |                      |                      |  |  |

Moje konto

#### Ustawienia konta

Ustawienia konta

Aby przejść do ustawień konta należy kliknąć w "Moje konto", które znajduje się w prawym górnym rogu, a następnie wejść w "Ustawienia konta". W tym oknie możemy zmienić nasz adres e-mail, dodać numer telefonu, oznaczyć, czy dane konto otrzymuje maile administracyjne, włączyć powiadomienia z monitoringów, a także włączyć/wyłączyć zgody marketingowe.

| Edycja danych | Kopia Twoich            | danych                                                                                                  |
|---------------|-------------------------|----------------------------------------------------------------------------------------------------|
|               |                         | * Pola obowiązkowe                                                                                      |
|               | Login                   |                                                                                                    |
|               | Numer telefonu          |                                                                                                    |
|               | Adres e-mail *          |                                                                                                    |
|               |                         | Podaj adres e-mail, którego mają dotyczyć<br>ustawienia dla wiadomości systemowych widoczne<br>poniżej. |
| Odbieranie    | maili administracyjnych | ©tak Onie                                                                                               |
| Powiado       | omienia z monitoringów  | O właczone Owyłaczone                                                                                   |

#### Zmień hasło

Aby przejść do opcji zmiany hasła należy kliknąć w "Moje konto", które znajduje się w prawym górnym rogu, a następnie wejść w "Zmień hasło".

| 0 | Sprawdzanie | Monitorowanie                | e Dopisywanie                                                                    | Płatności | Do pobrania |
|---|-------------|------------------------------|----------------------------------------------------------------------------------|-----------|-------------|
|   | Obec        | * Pola obowia<br>cne hasło * | zkowe                                                                            |           |             |
|   | No          | we hasło *                   |                                                                                  |           |             |
|   | Powtórze    | nie hasła *                  |                                                                                  |           |             |
|   |             |                              | nny zawierać 10 znaków, jedną cyfrę.<br>ej jedną dużą literę i jedną małą literę |           |             |
|   |             | Zapisz                       |                                                                                  |           |             |